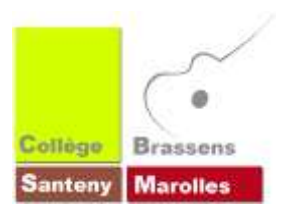

## COMMENT TELECHARGER LES MANUELS NUMERIQUES ? Dispositif HUBIC

Santeny, le 06/09/17

Le téléchargement des manuels numériques se fait maintenant grâce au cloud HUBIC. **Les liens par niveau de classe pour télécharger ont été envoyés par mail ou donnés aux élèves en version papier.** Ils sont utilisables depuis tout ordinateur **avec une connexion Internet** évidemment. Ne pas utiliser un téléphone portable !

## IMPORTANT

- La période de téléchargement est **limitée au dimanche 24 septembre minuit**. Il sera ensuite toujours possible de les récupérer auprès d'un camarade ou au CDI.
- Ce dispositif HUBIC n'est pas disponible pour les 6èmes car il faut limiter le nombre de connexions simultanées alors qu'ils ont déjà leurs manuels numériques.
- Le 1<sup>er</sup> dispositif via le cartable en ligne n'est plus disponible.

## En cas de difficulté, contactez-nous par mail sur : ce.0941782b@ac-creteil.fr

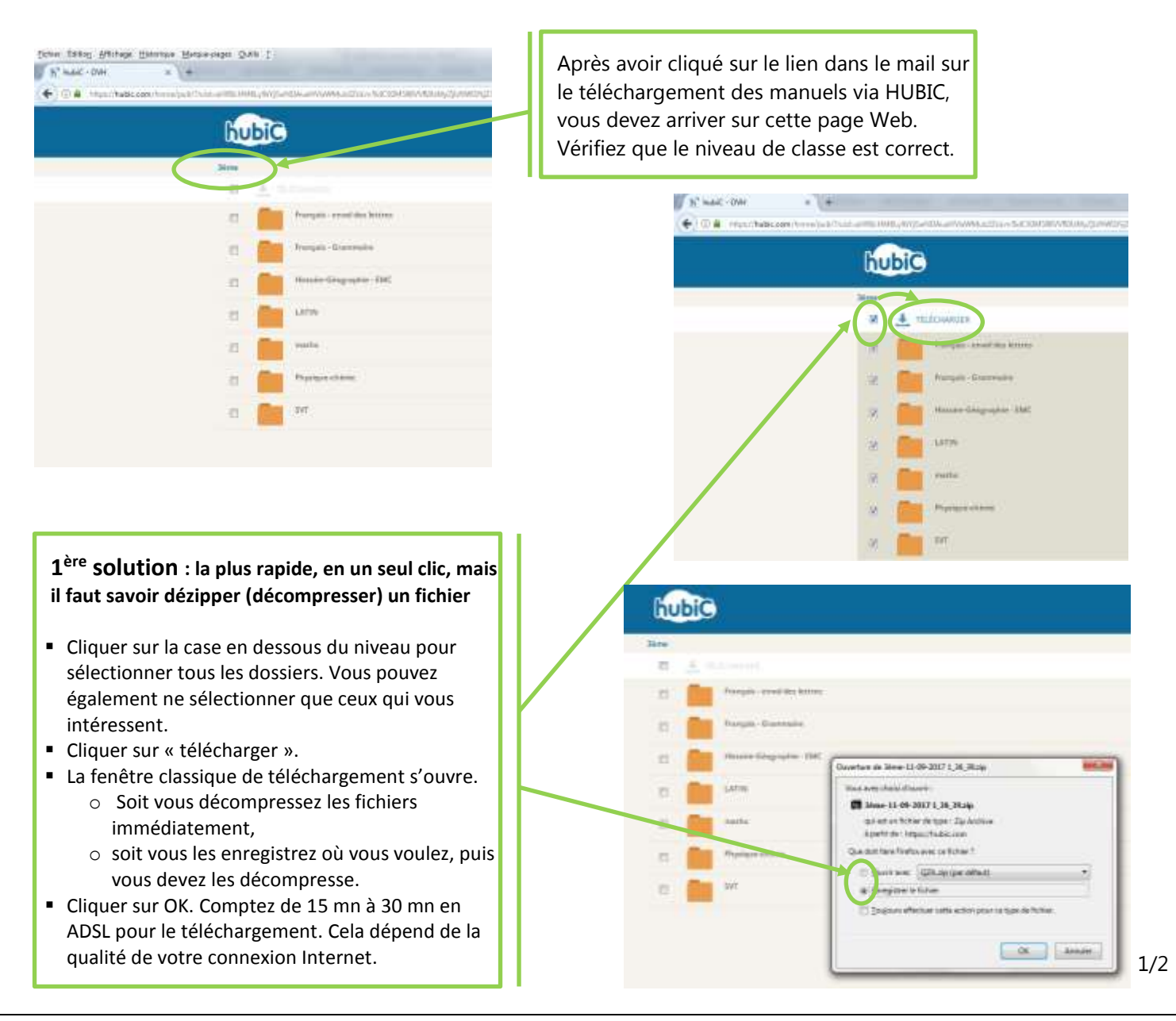

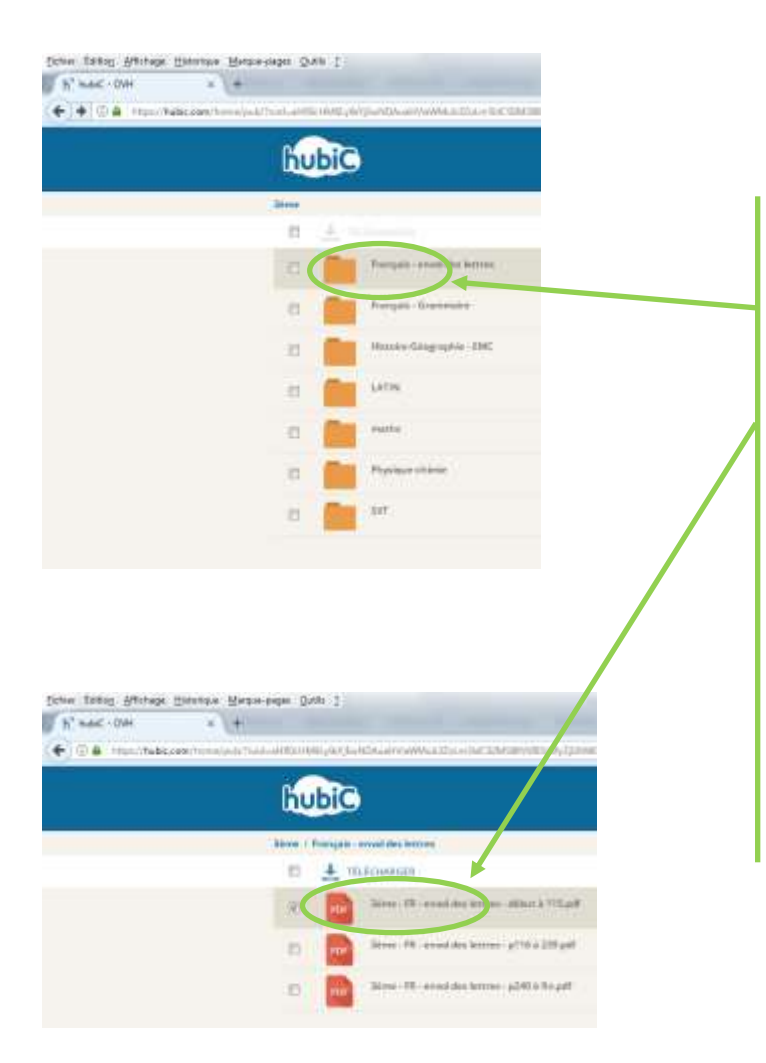

## 2<sup>nde</sup> solution : la plus facile, mais la plus longue

- Après avoir cliqué sur le lien du mail et vérifié le niveau de classe, faites un simple clic sur le dossier qui vous intéresse (ici, le Français – envol des lettres)
- Faites ensuite un simple-clic sur le fichier qui vous intéresse (ici 3<sup>ème</sup> – FR – envol des lettres – début à 115.pdf)
- Le fichier se télécharge automatiquement et se retrouve dans votre dossier de téléchargement par défaut ; le plus souvent le dossier
- « téléchargement » ou « downloads ».
- N'oubliez pas ensuite de les copier-coller dans un autre dossier.

Il est quand même beaucoup plus simple et plus rapide d'utiliser la 1<sup>ère</sup> solution, quitte à demander à un ami.... ou à votre enfant.